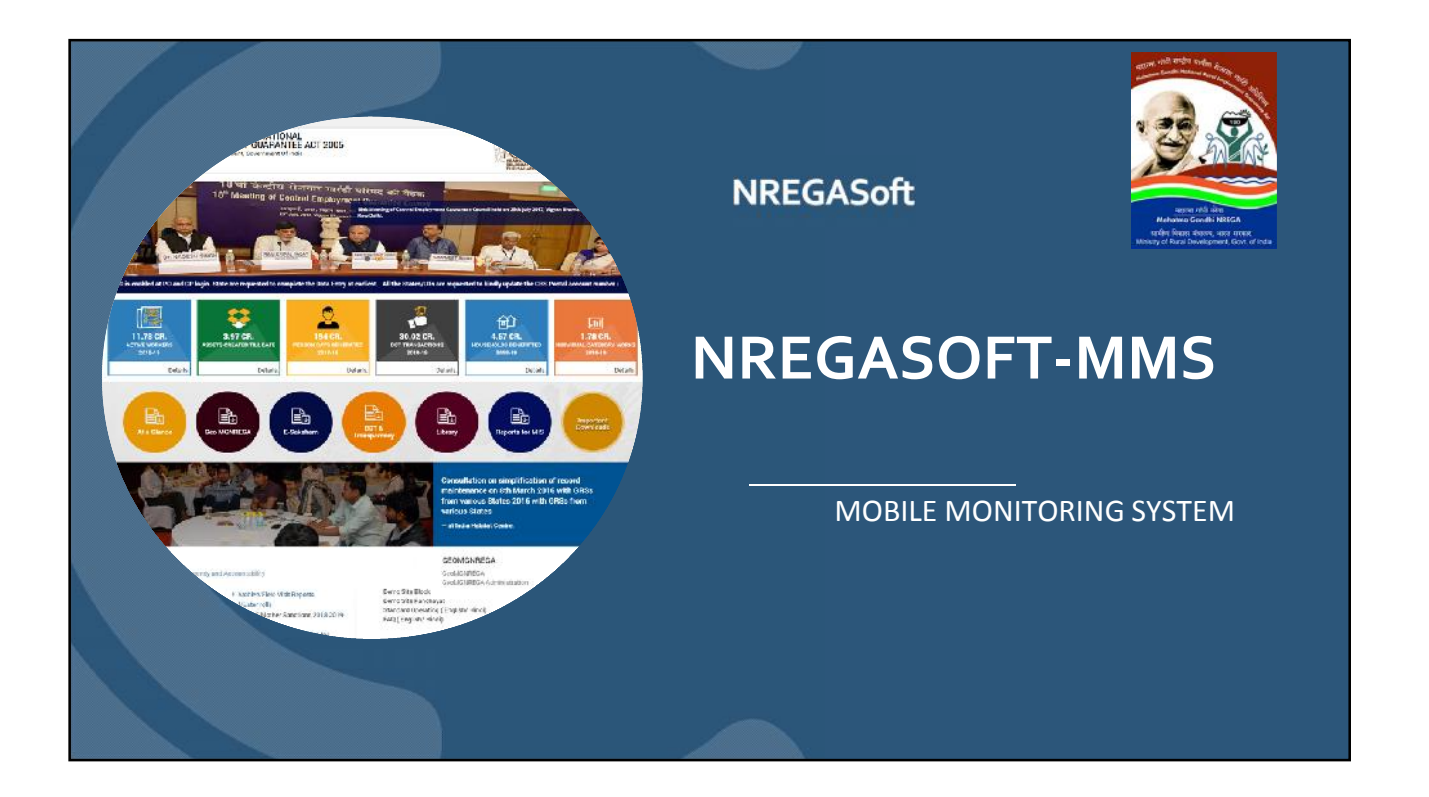

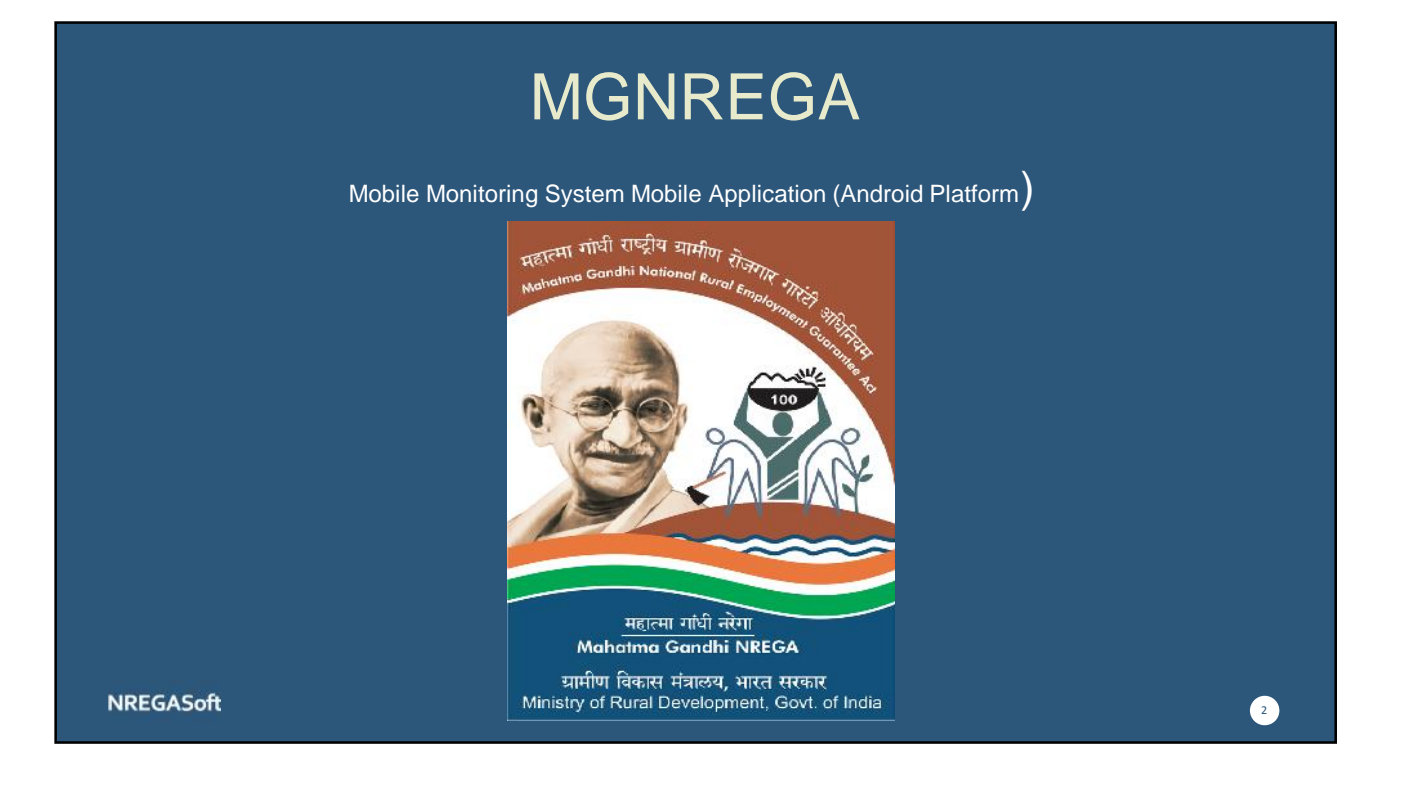

1

## Splash Screen

 After installation of application please give permission rights to proceed further. This will help application to use Phone capabilities to run the application.

| महात्मा राधी राष्ट्रीय यामील रोजगार राष्ट्र<br>Mahama Gondhi National Rural Employment सीमिय<br>Mahama Gondhi National Rural Employment सीमिय<br>Control of the state |   |
|----------------------------------------------------------------------------------------------------|---|
| Allow MGNREGA to<br>make and manage<br>phone calls?                                                                                                    |   |
| महात्मा गांधी नरेगा<br>Mahatma Gandhi NREGA<br>ग्रामीण विकास मंत्राल्य, भारत सरकार<br>Ministry of Rural Development, Govt. of India                                   |   |
|                                                                                                    | 3 |

NREGASoft

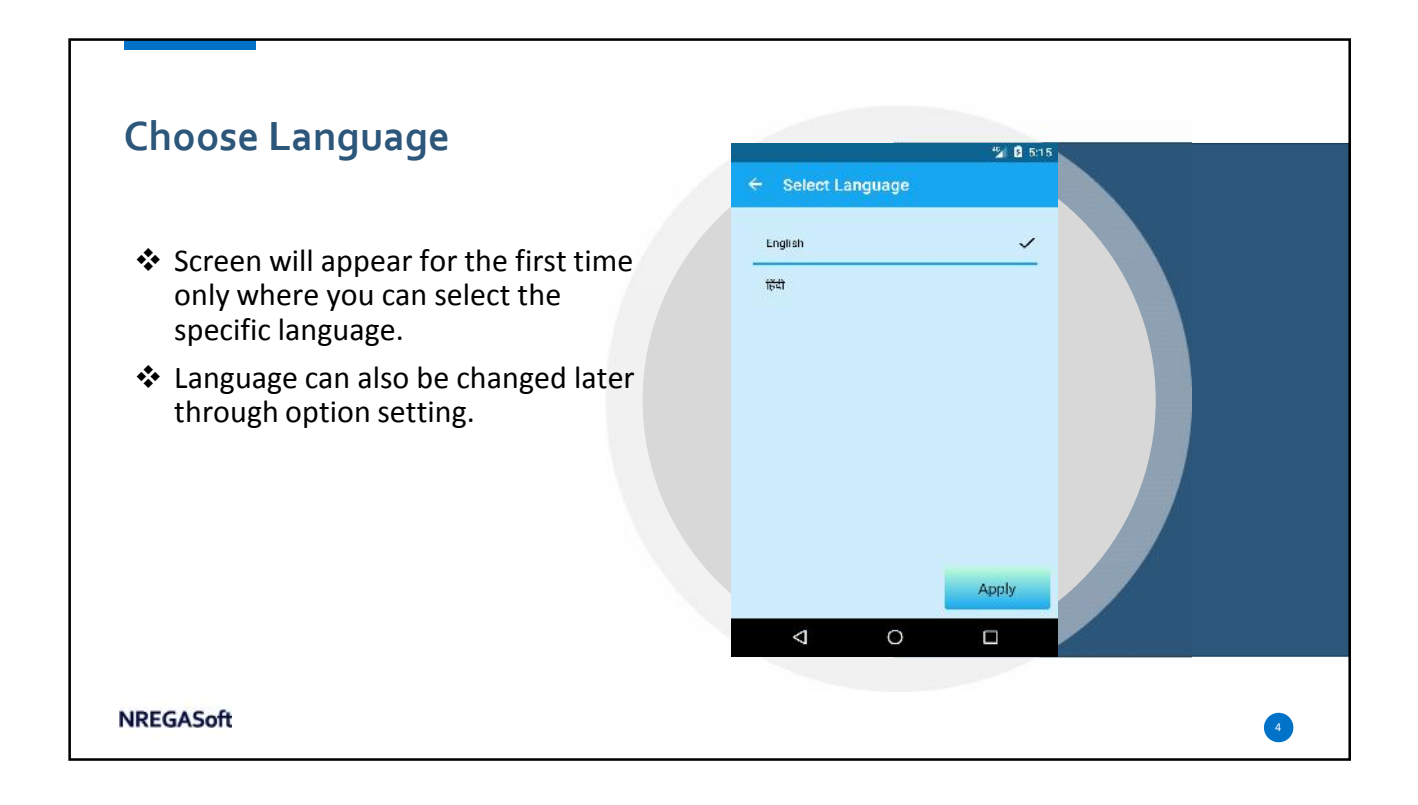

## User Registration

 User has to register first from MGNREGA website to obtain username and password for login of mobile monitoring system.

| yment Guarantee                | Act           |                                  |                                        |                                                |
|--------------------------------|---------------|----------------------------------|----------------------------------------|------------------------------------------------|
|                                |               | Tablet Regi                      | stration                               |                                                |
| 2mmStateCHANDIGARH             |               | District: DamoGistrictCHANDIGABH |                                        | Block: DemoBlockCHANDIGA                       |
| yat: DemoPanchayatCHANDIGARH • |               | Select MMS Bole:                 | Scied *                                |                                                |
|                                |               |                                  | Sciect<br>Gram Panchayat Level<br>Mata | * Mlas Dysphic for any the care and pressed it |
| E:                             | Select        | •                                | Mesurment of Work<br>Supervisory Staff |                                                |
| hu.:                           |               |                                  |                                        |                                                |
| ve:                            | (Chz)         |                                  | Galect                                 | * (Core)                                       |
|                                |               |                                  |                                        | (and)                                          |
|                                | -Select * ,Se | n Including battery)<br>act •    |                                        |                                                |
|                                |               |                                  |                                        |                                                |
| a System:                      | -Selector     | -                                |                                        |                                                |
|                                |               |                                  |                                        |                                                |
|                                |               | (68)                             |                                        |                                                |
|                                |               |                                  |                                        |                                                |
| Shorage:                       |               | (67)                             |                                        |                                                |
| ble upto:                      |               | (GB)                             |                                        |                                                |
|                                |               | (pixels)                         |                                        |                                                |
| Camera:                        | 9             | (Megapizels)                     |                                        |                                                |
|                                |               |                                  |                                        |                                                |
|                                | 1.1           | a Manual N                       |                                        |                                                |

## NREGASoft

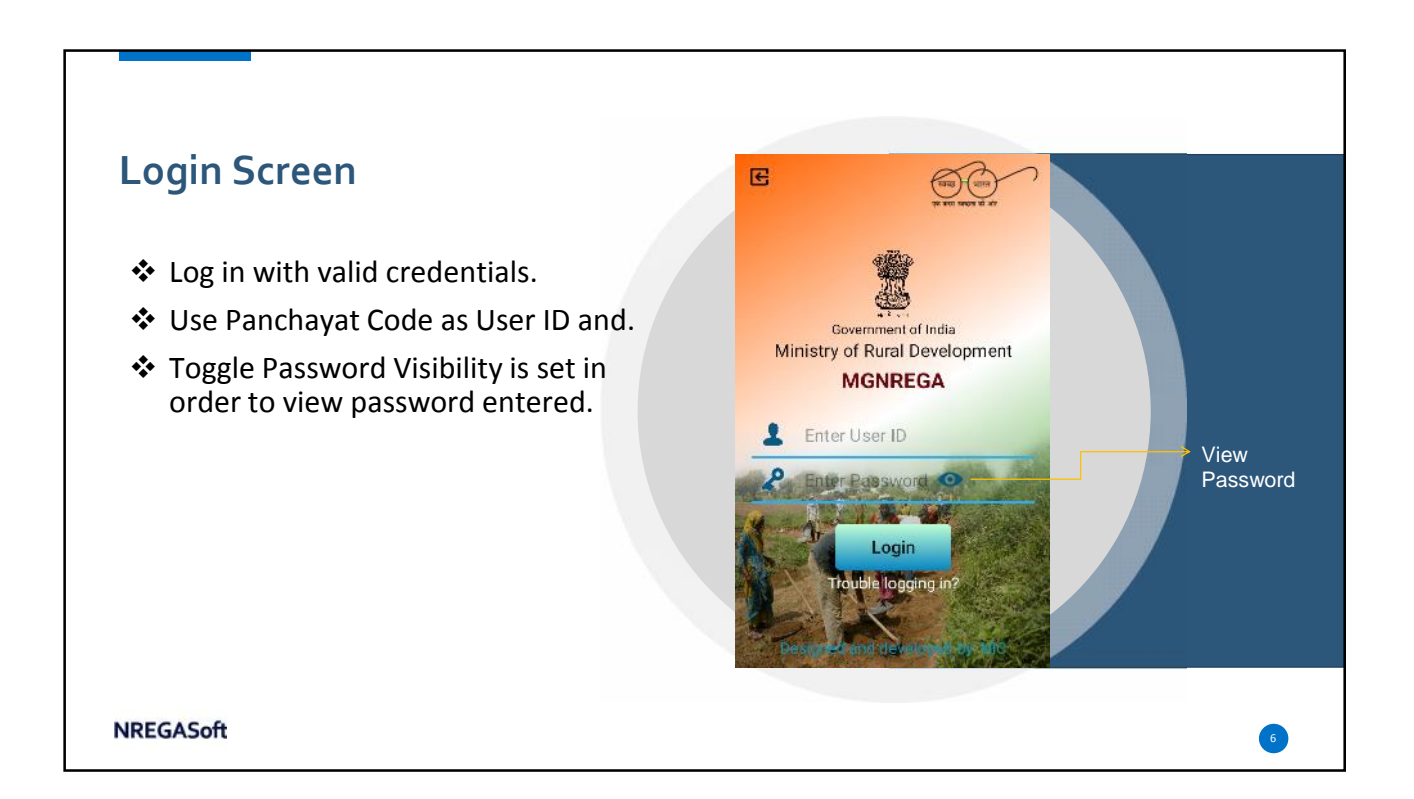

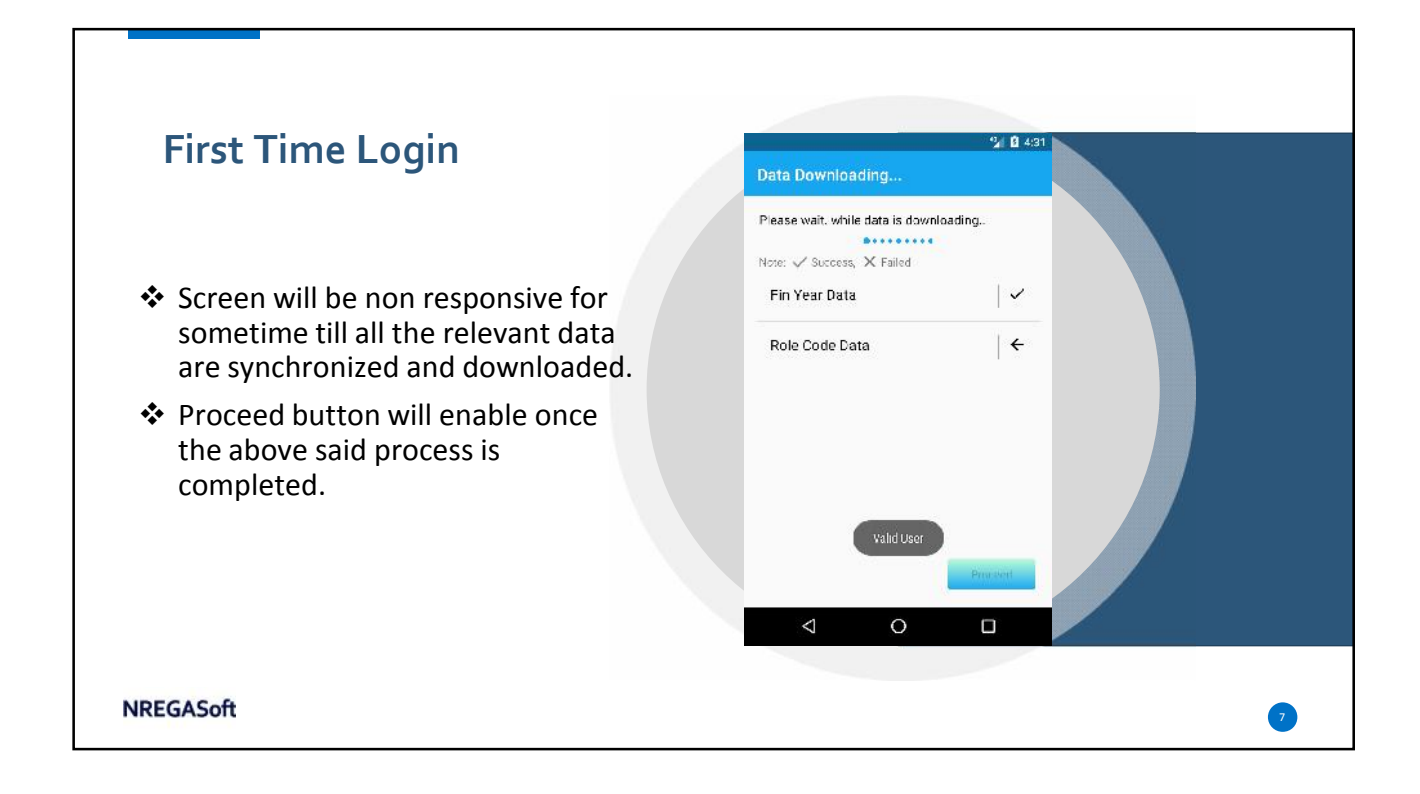

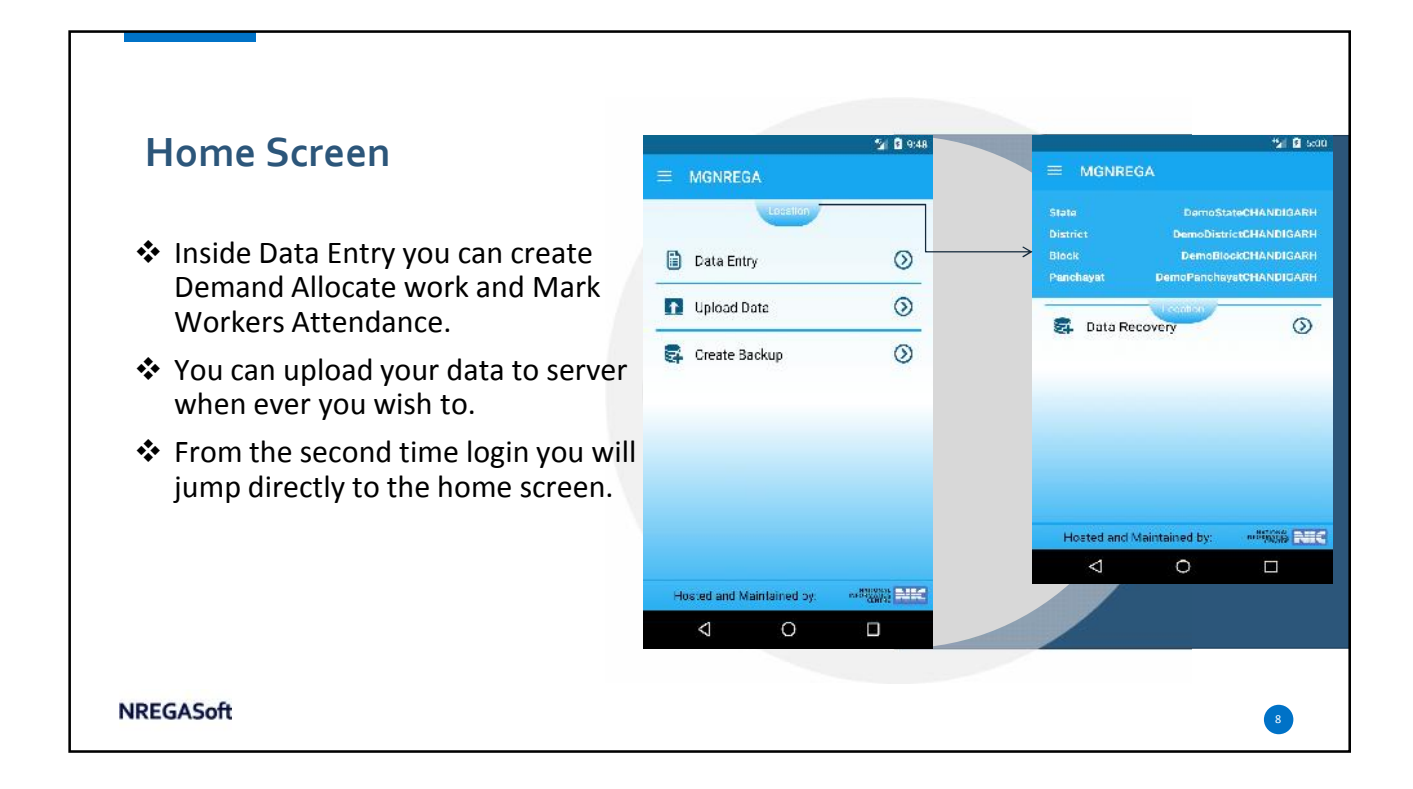

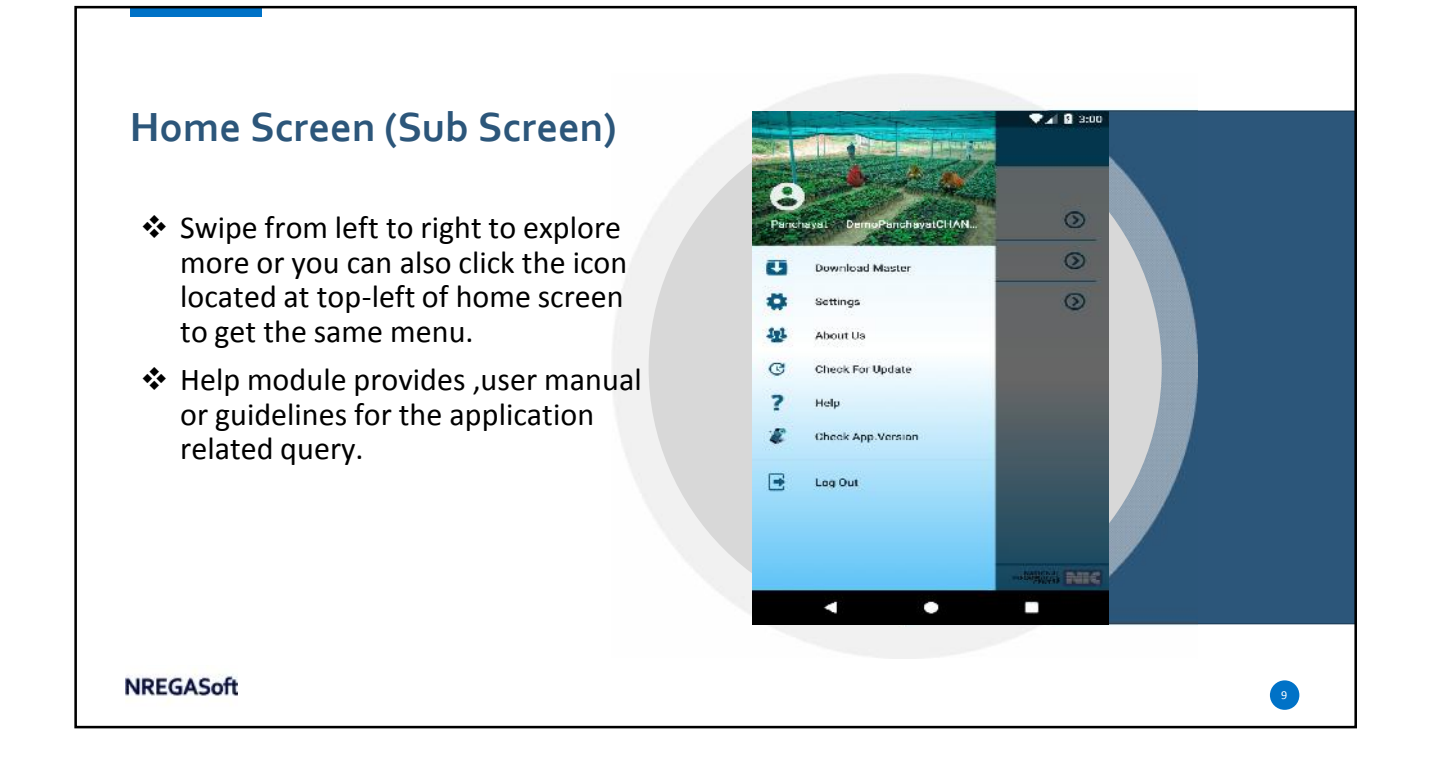

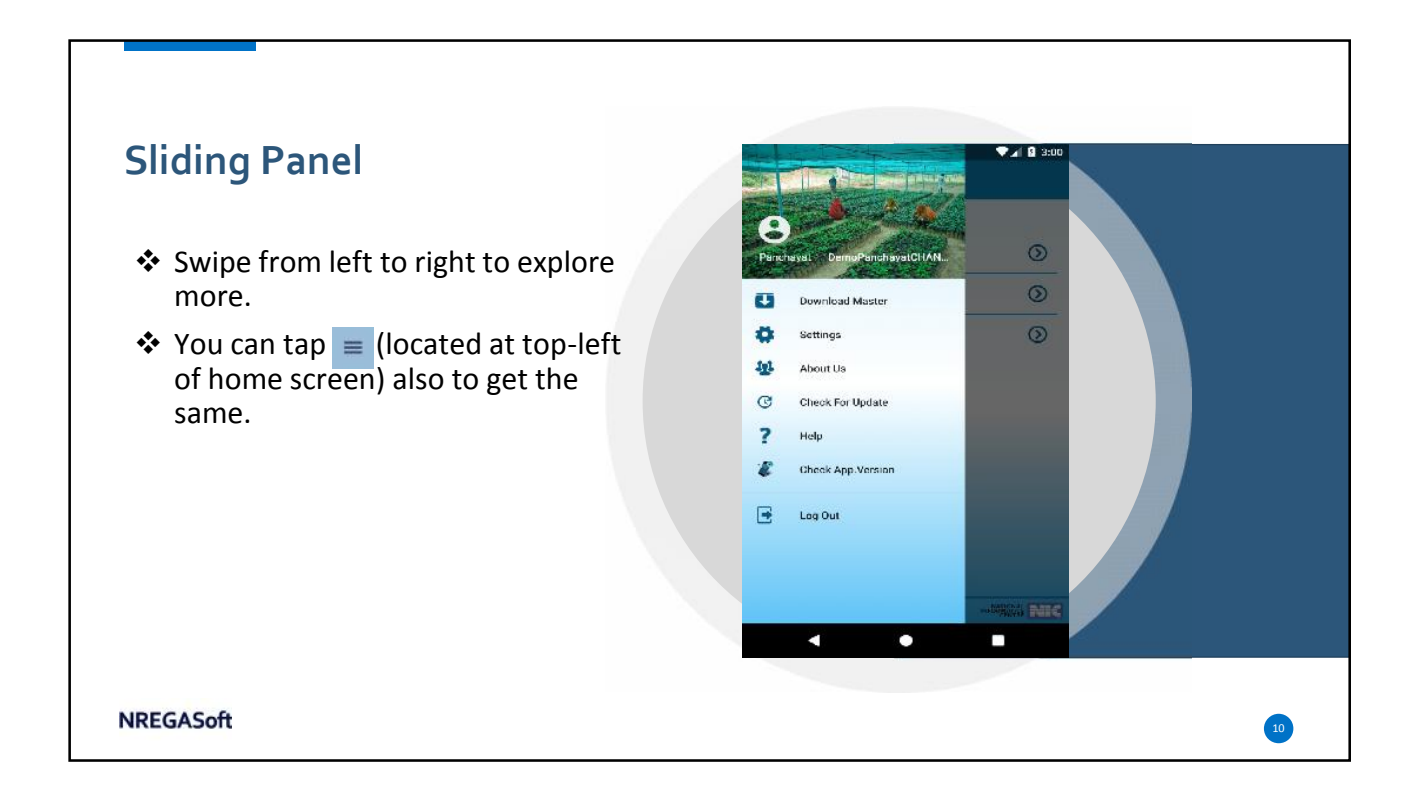

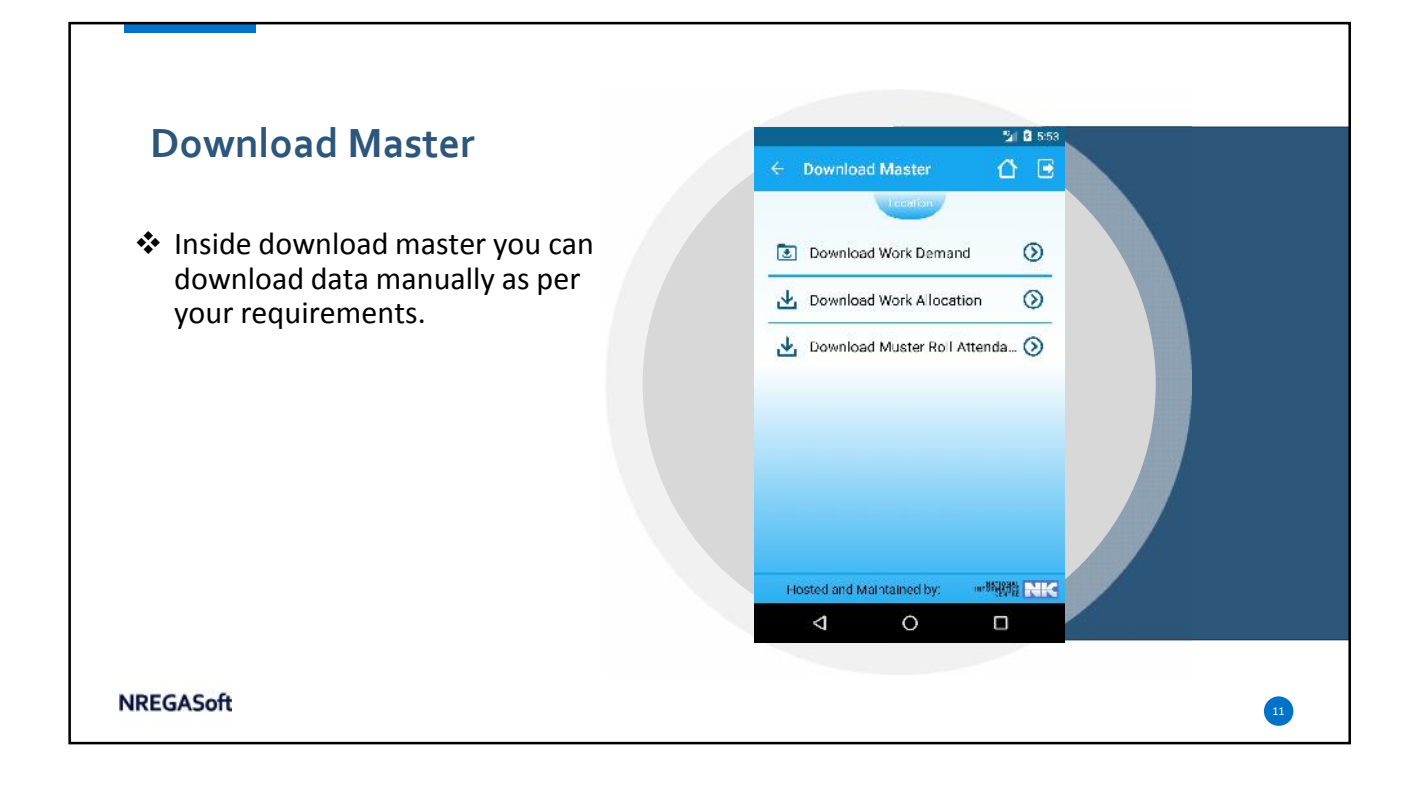

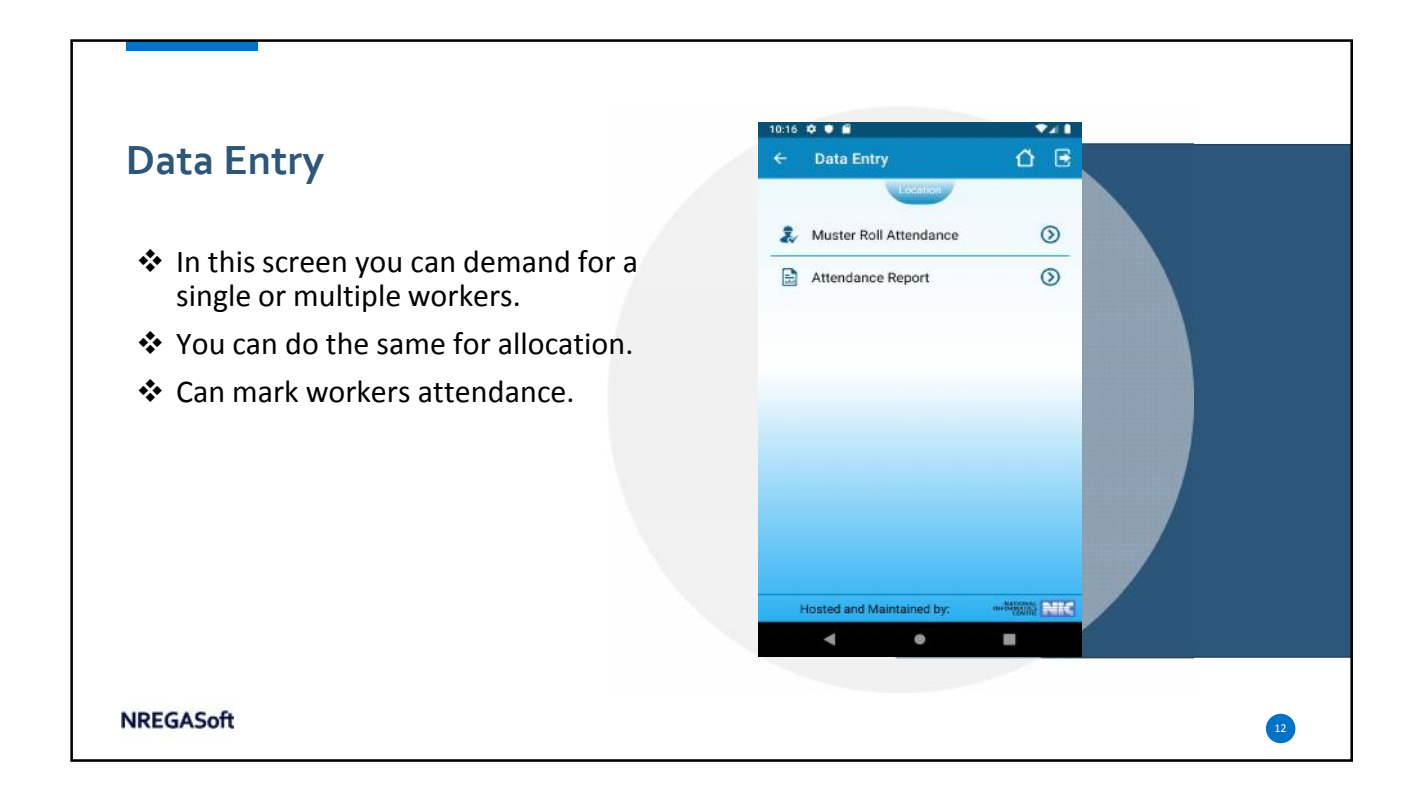

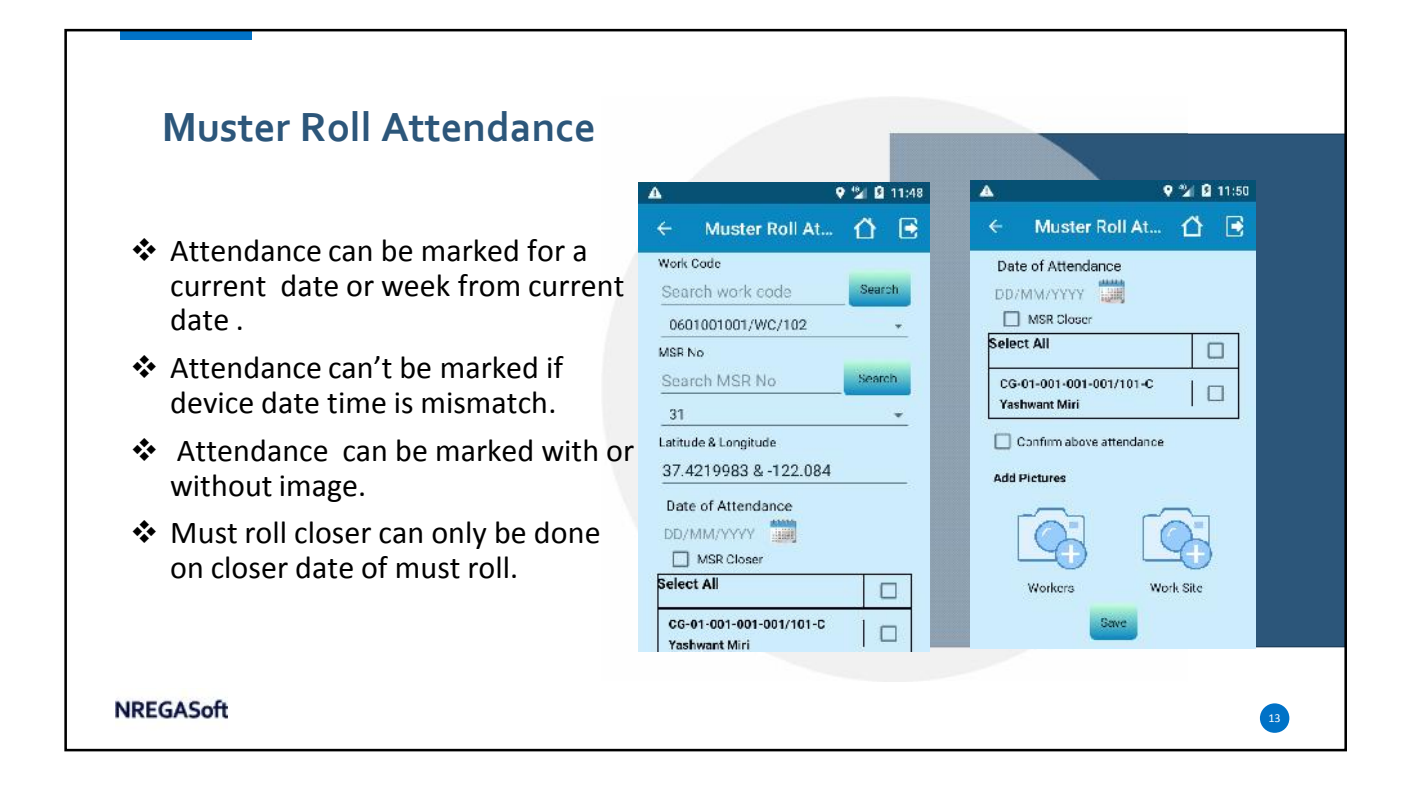

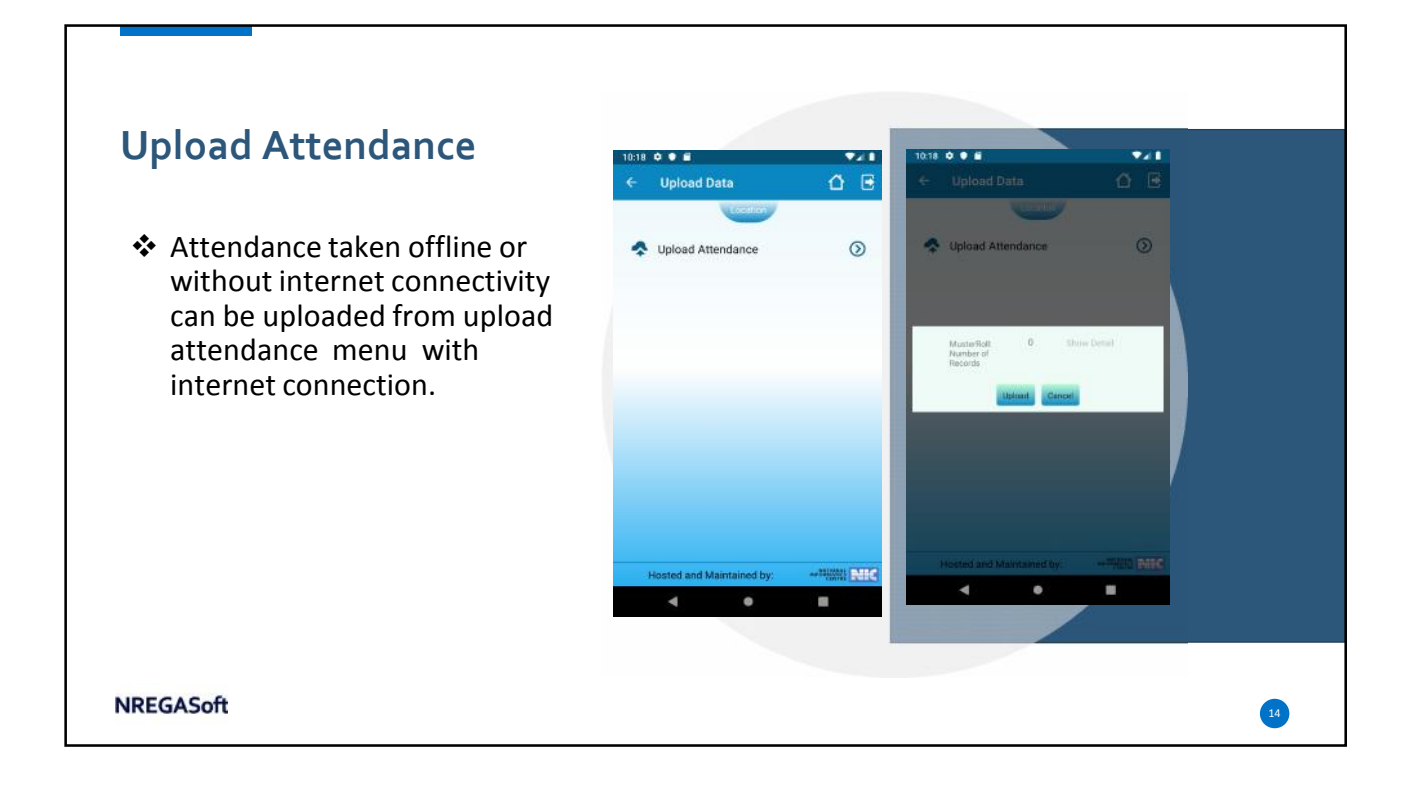

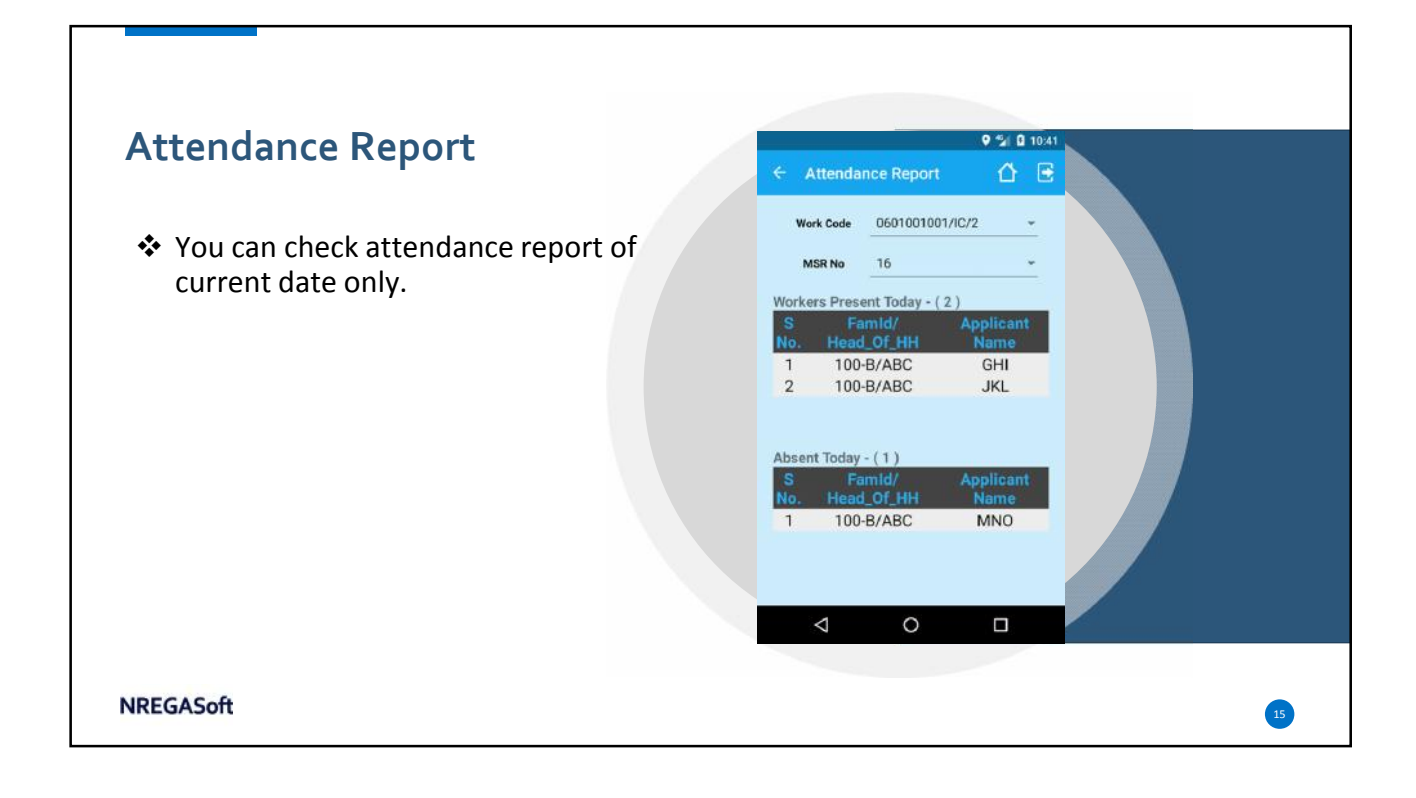

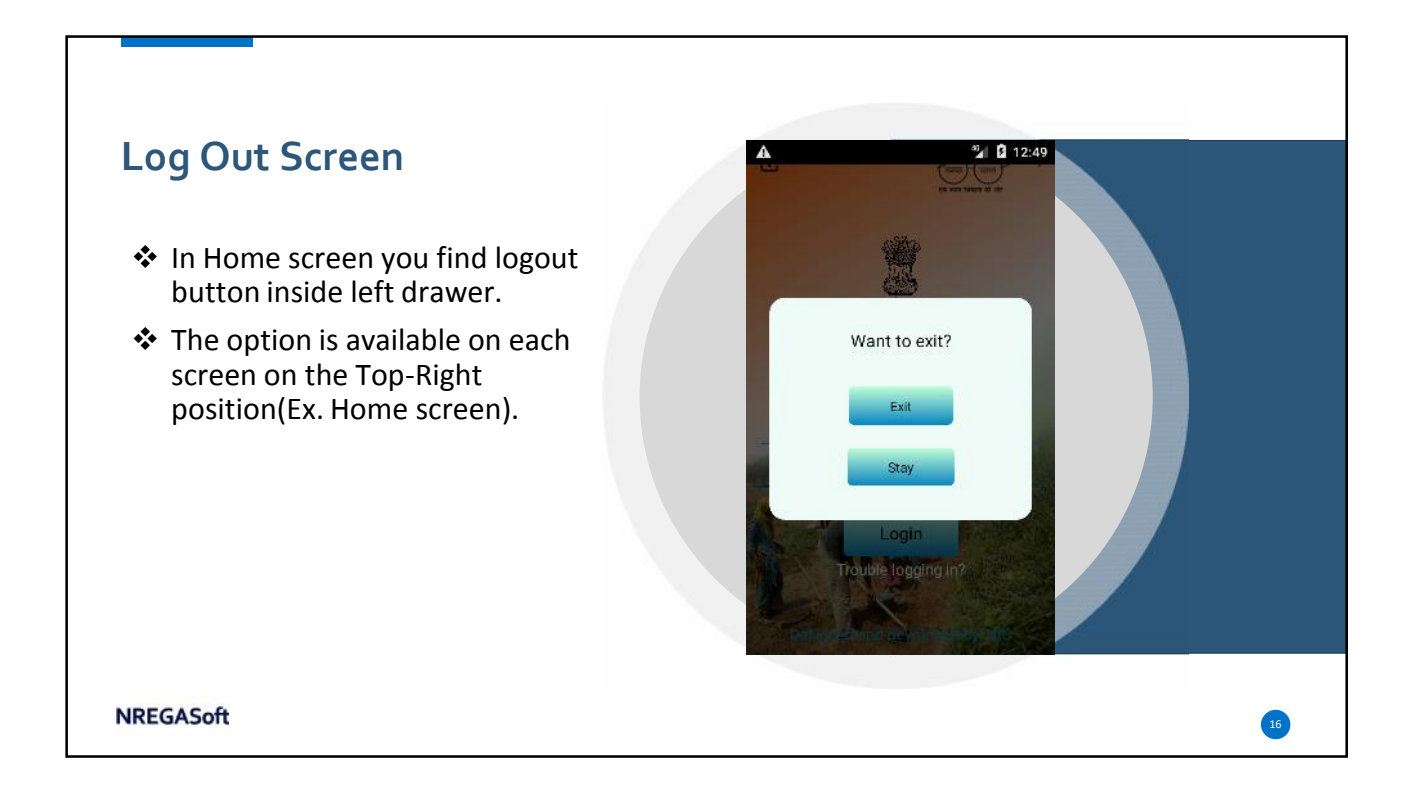

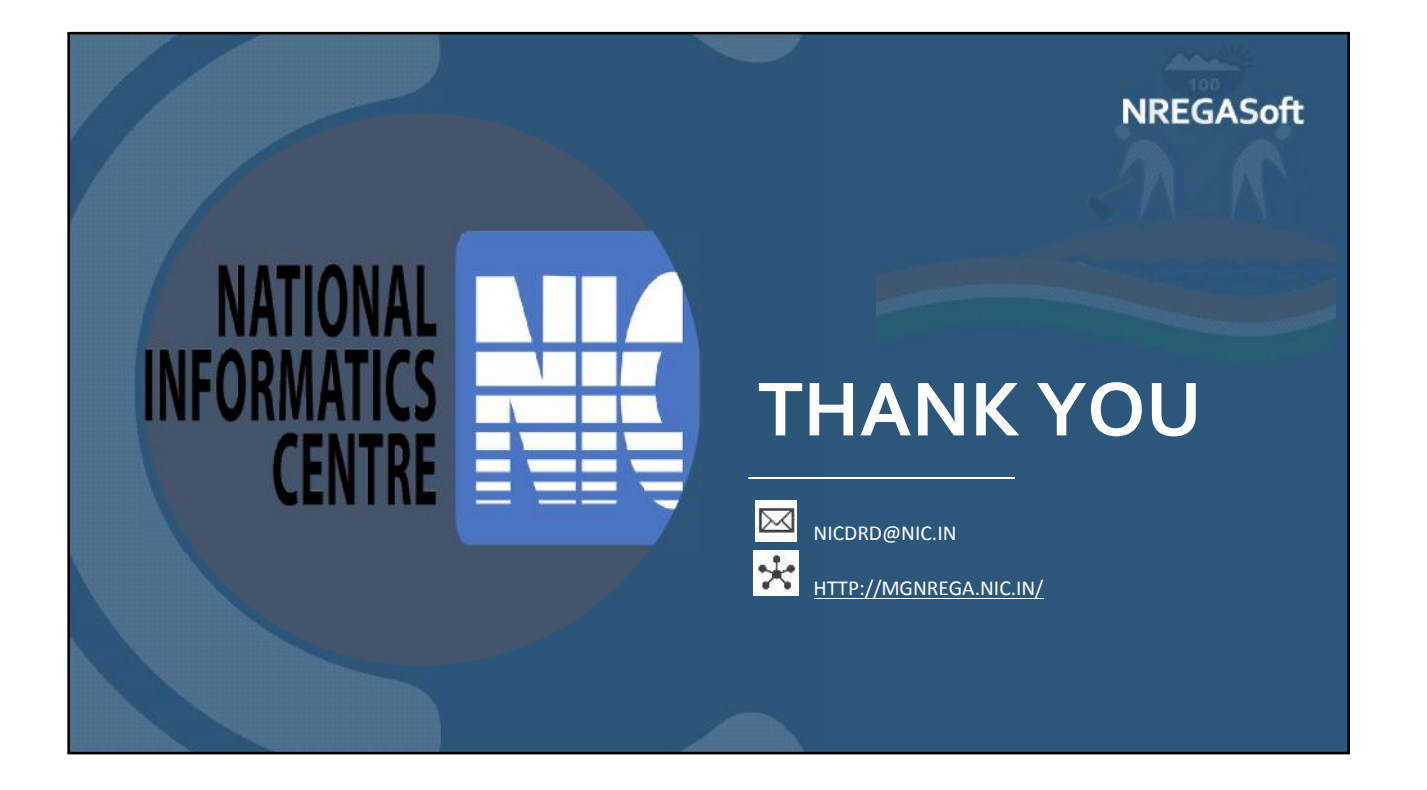